## Outlook 2019 und 365 - Wie richte ich Outlook 2019 und Outlook 365 für den E-Mail-Empfang (IMAP/POP3) bzw. -Versand ( SMTP) ein? <u>Outlook 2019 und 365 - Wie richte ich Outlook 2019 und 365 für den E-Mail-Empfang (IMAP/POP3) bzw. -Versand (SMTP) ein?</u>

Um Ihre 1blu-Mailadresse in Ihr Outlook einzubinden, gibt es zwei verschiedene Varianten. Sie können dies entweder in Ihrem Outlook direkt tun oder über ihre Windows-Einstellungen.

#### So geht's Schritt für Schritt:

- 1. Einbindung direkt über Outlook
- 2. Einbindung über Windows
- 1.1 Öffnen Sie Outlook, und wählen Sie "Datei" aus.

**1.2.** Verwenden Sie die Dropdownliste unter "**Kontoinformationen"**, um das Konto auszuwählen, das Sie ändern möchten.

1.3. Wählen Sie "Kontoeinstellungen" aus.

| Kontoinformationen                                                                                                    |                                                                                                    |
|----------------------------------------------------------------------------------------------------|----------------------------------------------------------------------------------------------------|
| IMAP/SMTP + Konto hinzufügen                                                                                                    | •                                                                                                    |
| Kontoeinstellungen<br>Kontoeinstellungen für di<br>Die Outlook-App für iPhor                                                                                                    | ieses Konto oder Einrichten weiterer Verbindungen.<br>ne, iPad, Android oder Windows 10 Mobile herunterladen. |
| Kontoeinstellungen           Konten hinzufügen oder entfernen bzw. vorhandene Verbindungseinstellungen ändern.           Kontoname und Synchronisierungseinstellungen           Grundlegende Kontoeinstellungen aktualisieren wie Kontoname und Ordnersynchronisierungseinstellungen. | en des Ordners "Gelöschte Elemente" und Archivierung.                                                         |
| Servereinstellungen<br>Aktualisieren Sie Anmeldeinformationen wie Servername,<br>Port und Authentifizierungseinstellungen.                                                                                                    | , um eingehende E-Mails zu organisieren und über<br>ite benachrichtigt zu werden.                             |
| Profil ändern<br>Microsoft Outlook neu starten und ein anderes Profil<br>auswählen.                                                                                                    |                                                                                                    |
| <ul> <li>Profile verwalten</li> <li>Profile hinzufügen oder entfernen bzw. vorhandene<br/>Profileinstellungen ändern.</li> </ul>                                                                                                    | nit Outlook-Oberfläche                                                                                        |
|                                                                                                    |                                                                                                    |

**1.4.** Wählen Sie "**Profile verwalten".** Hier haben Sie die Möglichkeit die Profileinstellungen zu ändern, sowie Profile hinzuzufügen oder zu entfernen.

## 1.5. Bitte wählen Sie "Profil hinzufügen".

- Benutzername: Ihr Postfachname (y123456\_0-Beispiel)
- Kennwort: Ihr Passwort für Ihr E-Mailpostfach
- Server: imap.1blu.de
- Verschlüsselungsmethode: SSL/TLS

1blu.de/content/467/996/de/outlook-2019-und-365-\_-wie-richte-ich-outlook-2019-und-outlook-365-fuer-den-e\_mail\_empfang-imap\_pop3-bzw-\_versar

| IMAP-Kontoeinst         | ellungen                                                        |
|-------------------------|-----------------------------------------------------------------|
| Posteingang 🔺           |                                                                 |
| Benutzername            | Ihr Postfachname (y123456_0-Beispiel)                           |
| Kennwort                | *****                                                           |
|                         | Kennwort speichern                                              |
| Server imap.18          | Port 993                                                        |
| Verschlüsselung         | smethode SSL/TLS -                                              |
| Anmeldung<br>Kennwortau | mithilfe der gesicherten<br>Ithentifizierung (SPA) erforderlich |
| Postausgang 🐱           |                                                                 |
|                         |                                                                 |
|                         | Weiter                                                          |

## **<u>IHinweis:</u>**

Sollten Sie dass Passort zu Ihrem E-Mailpostfach nicht mehr wissen finden Sie unter dem folgendem Link eine Anleitung wie Sie Ihr E-Mail Passwort neu setzen können: ➡ E-Mail Passwort neu setzen

**1.6.** Beim Postausgangsserver geben Sie bitte "**smtp.1blu.de"** (ohne Anführungszeichen) ein.

**1.7.** Wenn Sie mit dem Aktualisieren Ihrer Einstellungen fertig sind, wählen Sie "**weiter** > **Fertig"** aus.

Sollte diese Art der Einbindung für Sie nicht funktionieren, probieren Sie es bitte mit der folgenden Variante direkt über Ihr Windows-Betriebssystem:

#### 2. Einbindung über Windows

**2.1.** Öffnen Sie die Einstellungen Ihres Computers und wählen den Punkt "**Benutzerkonten**" aus. Achten Sie dabei darauf, dass die Anzeige-Optionen der Einstellungen auf "**Kategorie**" stehen.

Seite 3 / 9

#### © 2025 1blu AG <info@1blu.de> |

1blu.de/content/467/996/de/outlook-2019-und-365-\_-wie-richte-ich-outlook-2019-und-outlook-365-fuer-den-e\_mail\_empfang-imap\_pop3-bzw-\_versar

# E-Mail

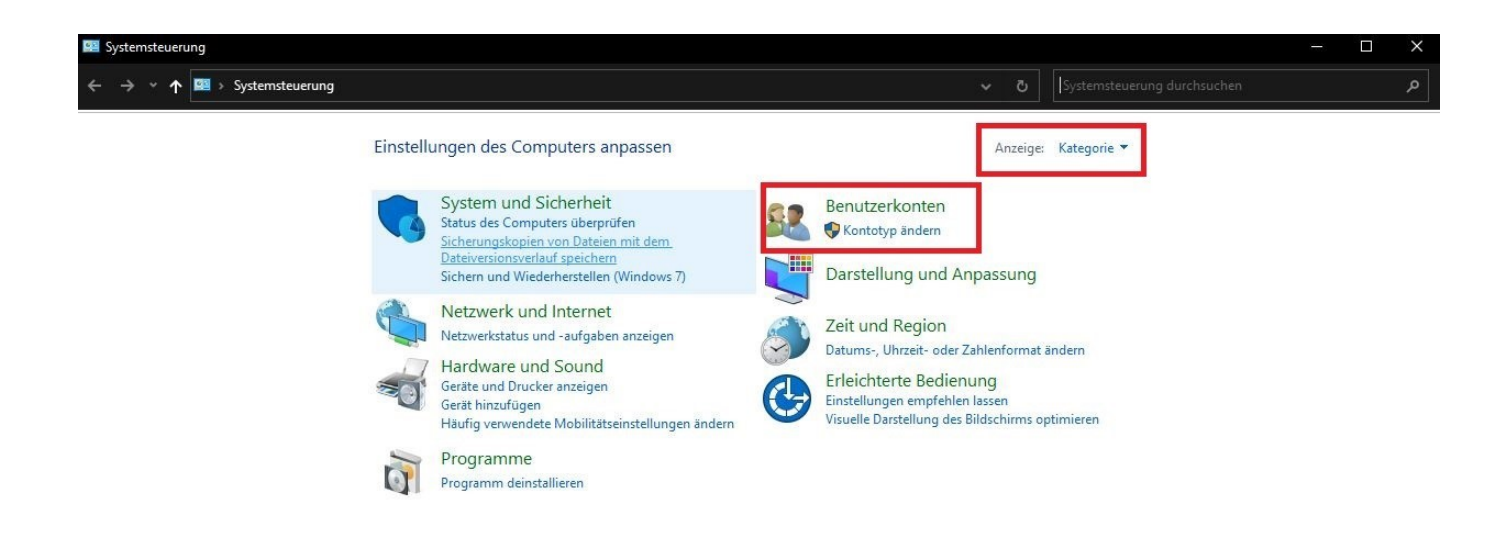

2.2. Wählen Sie nun Ihre Outlookversion aus.

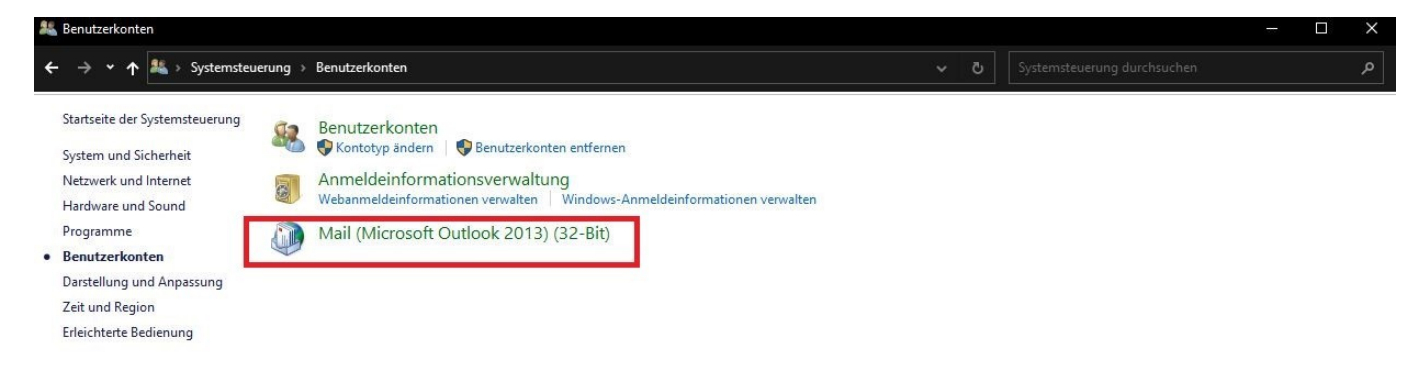

2.3. Es öffnet sich das Mail-Setup für Ihr Outlook. Dort klicken Sie bitte auf "E-Mail-Konten..."

Seite 4 / 9

|          | E-Mail-Konten und Verzeichnisse einrichten.                                                                        | E- <u>M</u> ail-Konten   |
|----------|----------------------------------------------------------------------------------------------------|--------------------------|
| acentua  | telen                                                                                                    |                          |
| Øã       | Ändern Sie die Einstellungen für die Dateien,<br>die Outlook zum Speichern von E-Mail und<br>Dokumenten verwendet. | <u>D</u> atendateien     |
| rofile – |                                                                                                    |                          |
|          | Mehrere Profile für E-Mail-Konten und<br>Datendateien einrichten. Normalerweise wird<br>nur eines benötigt.        | <u>P</u> rofile anzeigen |

**2.4.** In Ihren Kontoeinstellungen können Sie nun ein neues Konto anlegen. Klicken Sie dazu auf "**Neu…**"

## E-Mail

| 🕆 Reparieren 😭 Ä | ndern 📀 Als Sta | andard festlegen              | 🗙 Entfernen 🔮 👼                                                         |                                                                                                    |
|------------------|-----------------|-------------------------------|-------------------------------------------------------------------------|----------------------------------------------------------------------------------------------------|
| ~                |                 | Тур                           |                                                                         |                                                                                                    |
|                  |                 | Microsoft Exchan              | nge (standardmäßig von die                                              | sem Kon                                                                                                    |
|                  |                 |                               |                                                                         |                                                                                                    |
|                  |                 |                               |                                                                         |                                                                                                    |
|                  |                 |                               |                                                                         |                                                                                                    |
|                  |                 |                               |                                                                         |                                                                                                    |
|                  |                 |                               |                                                                         |                                                                                                    |
|                  |                 |                               |                                                                         |                                                                                                    |
|                  |                 |                               |                                                                         |                                                                                                    |
|                  |                 |                               |                                                                         |                                                                                                    |
|                  |                 |                               |                                                                         |                                                                                                    |
|                  |                 |                               |                                                                         |                                                                                                    |
|                  |                 |                               |                                                                         |                                                                                                    |
|                  | Reparieren 😭 Ä  | Reparieren 🚰 Ändern 💿 Als Sta | Reparieren 🚰 Ändern 🕥 Als Standard festlegen<br>Typ<br>Microsoft Exchar | Reparieren 😭 Ändern ⊘ Als Standard festlegen 🗙 Entfernen 🛊 🜲<br>Typ<br>Microsoft Exchange (standardmäßig von die |

**2.5.** Wählen Sie nun statt E-Mail-Konto die "Manuelle Konfiguration oder zusätzliche Servertypen" und klicken auf "weiter".

# E-Mail

| Konto automatisch einrich<br>Manuelle Einrichtung eine | <b>iten</b><br>s Kontos oder Herstellen einer Verbindung mit anderen Se | rvertypen.                         | Ť |
|--------------------------------------------------------|-------------------------------------------------------------------------|------------------------------------|---|
| ) E-Mail-Konto                                         |                                                                         |                                    |   |
| Ihr Name:                                              | Beispiel: Heike Molnar                                                  |                                    |   |
| E-Mail-Adresse:                                        | Beispiel: heike@contoso.com                                             |                                    |   |
| Kennwort:                                              | n:                                                                      |                                    |   |
| Kennwordenreudenrgebe                                  | Geben Sie das Kennwort ein, das Sie vom Inter                           | rnetdienstanbieter erhalten haben. |   |
| Manuelle Konfiguration o                               | der zusätzliche Servertypen                                             |                                    |   |

**2.6.** Wählen Sie bitte in den folgenden Optionen "**POP oder IMAP**" aus und klicken dann auf "**weiter**".

## E-Mail

| Konto hinzufügen                                                                                             | >                            |
|----------------------------------------------------------------------------------------------------|------------------------------|
| Dienst auswählen                                                                                             | ×                            |
| O Microsoft Exchange Server oder kompatibler Dienst                                                          |                              |
| Verbindung mit einem Exchange-Konto herstellen und auf E-Mail-Nachrichten, Kalender, Konta<br>zugreifen      | akte, Aufgaben und Voicemail |
| Mit Outlook.com oder Exchange ActiveSync kompatibler Dienst                                                  |                              |
| Stellen Sie eine Verbindung mit einem Dienst, wie etwa Outlook.com, her, um auf E-Mail, Kaler<br>zuzugreifen | nder, Kontakte und Aufgaben  |
| POP oder IMAP                                                                                                |                              |
| Verbindung mit einem POP- oder IMAP-E-Mail-Konto herstellen                                                  |                              |
|                                                                                                    |                              |
|                                                                                                    |                              |
|                                                                                                    |                              |
|                                                                                                    |                              |
|                                                                                                    |                              |
|                                                                                                    |                              |
|                                                                                                    |                              |
|                                                                                                    |                              |
|                                                                                                    |                              |
| < Zur                                                                                                    | ruck Weiter > Abbrechen      |

2.7. Es öffnet sich die Maske zur Eingabe der Benutzer- und Serverinformationen.

| Benutzerinformationen                 | Kontoeinstellungen testen                                                                            |
|---------------------------------------|----------------------------------------------------------------------------------------------------|
| Ihr Name:                             | Wir empfehlen Ihnen, das Konto zu testen, damit sichergestellt ist, dass alle Einträge richtig sind. |
| Serverinformationen                   | Vente sinctellungen testen                                                                           |
| Kontotyp: POP3                        | Vontoenistendingen testen                                                                            |
| Posteingangsserver:                   | Kontoeinstellungen durch Klicken auf "Weiter"<br>automatisch testen                                  |
| Postausgangsserver (SMTP):            | Neue Nachrichten übermitteln in:                                                                     |
| Anmeldeinformationen                  | Neue Outlook-Datendatei                                                                              |
| Benutzername:                         | O Vorhandene Outlook-Datendatei                                                                      |
| Kennwort:                             | Durchsuchen                                                                                          |
| Kennwort sp                           | ichern                                                                                               |
| Anmeldung mithilfe der gesicherten    |                                                                                                    |
| Kennwortauthentifizierung (SPA) erfor | derlich Waitera Finstellungen                                                                        |

Seite 8 / 9

#### © 2025 1blu AG <info@1blu.de> |

1blu.de/content/467/996/de/outlook-2019-und-365-\_-wie-richte-ich-outlook-2019-und-outlook-365-fuer-den-e\_mail\_empfang-imap\_pop3-bzw-\_versar

## E-Mail

Informationen zu den Daten, die hier eingetragen werden müssen, finden Sie ➡ <u>hier</u>.

## **Wichtiger Hinweis:**

Bitte stellen Sie sicher, dass als Verbindungstyp SSL/TLS mit den entsprechenden Ports für den Eingangs- und Ausgangsserver gewählt wird.

## **2.8.** Wenn Sie mit der Eingabe Ihrer Einstellungen fertig sind, wählen Sie "**weiter** > **Fertig"** aus.

## **<u>IHinweis:</u>**

Bitte beachten Sie, dass Sie die E-Mail-Adresse, die Sie hier einbinden möchten zuvor über Ihren 1blu-Kundenlogin anlegen müssen. Falls Sie das noch nicht getan haben, sehen Sie sich bitte diesen <u>FAQ-Artikel</u> an.

Eindeutige ID: #1874 Verfasser: n/a Letzte Änderung: 2022-07-08 13:06